# Modérer les demandes d'accès à BibliOdyssée

Les habitants du département souhaitant accéder à BibliOdyssée font la demande en suivant la procédure suivante <u>https://mediathequedepartementale.lenord.fr/mes-demarches/sinformer/acceder-a-bibliodyssee-mode-demploi</u>

Ils accèdent ensuite à la ressource immédiatement pour une durée de 15 jours.

Pour continuer à utiliser BibliOdyssée au-delà, la bibliothèque partenaire doit valider son adhésion.

Voici comment procéder :

1. Se connecter à son compte professionnel

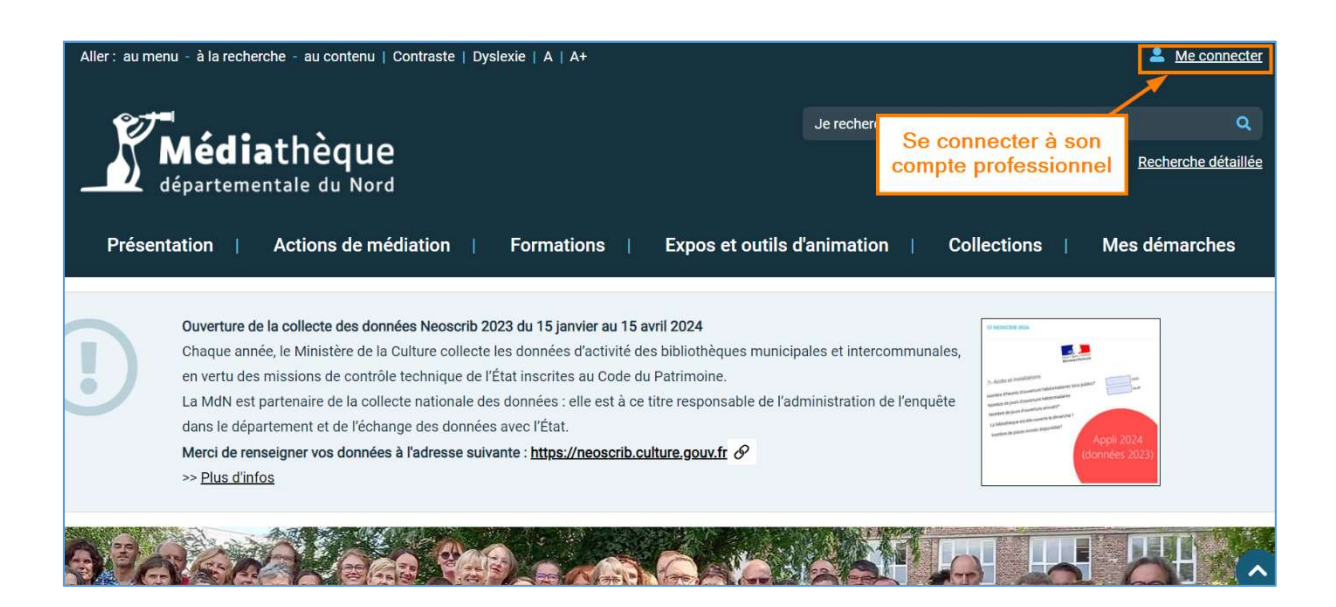

2. Une fois connecté, dérouler le menu du compte et sélectionner « Mes abonnés aux ressources numériques »

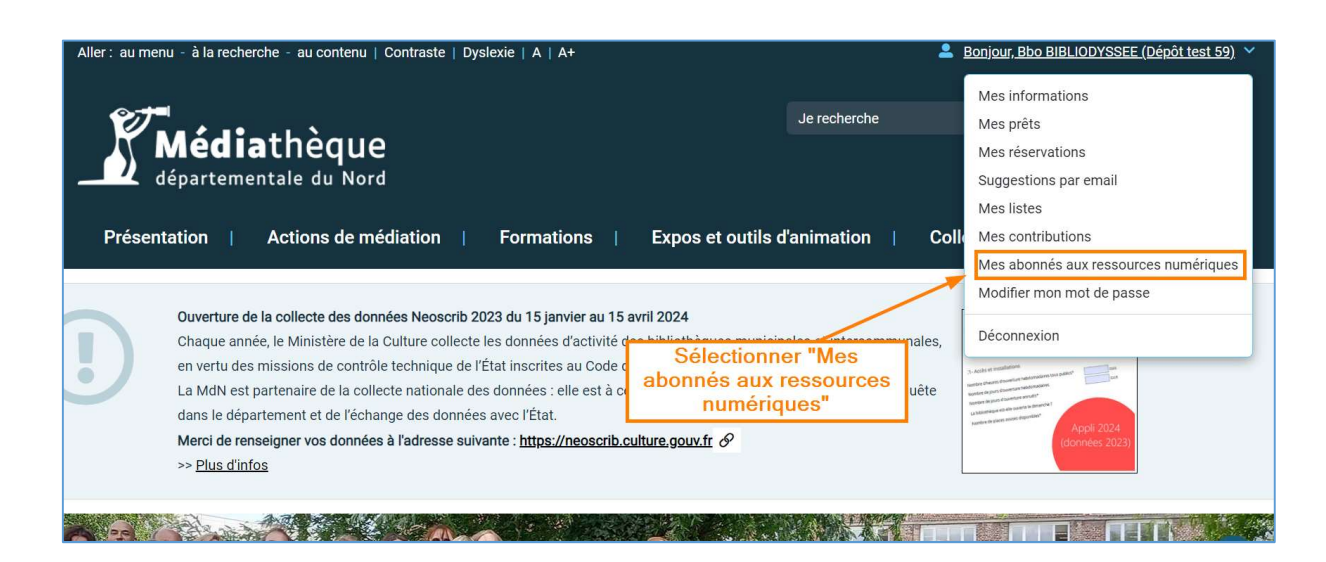

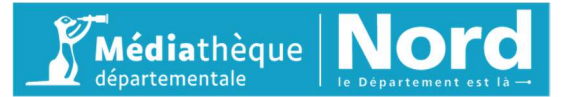

## 3. La liste des abonnés apparait avec les différents statuts selon le cas de figure

#### Statut en attente = à modérer (validation ou refus)

Statut **refusé** = La personne n'est pas adhérente à la bibliothèque, l'accès à BibliOdyssée est interrompu Statut **validé** = La personne est adhérente à la bibliothèque, elle peut continuer d'accéder à la ressource

| Validé     | TEST5          | Prénomtest5 | 14/03/2024 | 14/03/2024  | 29/03/2025 | ď |
|------------|----------------|-------------|------------|-------------|------------|---|
| Validé     | TEST4          | Prénomtest4 | 04/03/2024 | 04/03/2024  | 19/03/2025 | ľ |
| Validé     | TEST6          | <u>Test</u> | 29/02/2024 | 29/02/2024  | 15/03/2025 | ľ |
| Refusé     | TEST7          | Test        | 23/02/2024 | 26/03/2024  |            | ľ |
| Refusé     | TEST8          | <u>Test</u> | 23/02/2024 | 26/02/2024  |            | ľ |
| Validé     | TEST3          | Prénomtest3 | 14/0       | les abonnes | 29/02/2024 | ľ |
| Validé     | TEST9          | Test        | 13/02/2024 | 13/02/2024  | 28/02/2025 | ľ |
| Validé     | TEST2          | Test2       | 02/02/2024 | 02/02/2024  | 01/02/2025 | ľ |
| Validé     | TEST10         | <u>Test</u> | 01/02/2024 | 01/02/2024  | 31/01/2025 | ľ |
| En attente | BBOTEST        | Test        | 10/01/2024 | 26/03/2024  |            | ľ |
| Validé     | <u>TESTBBO</u> | Test        | 05/01/2024 | 01/01/2024  | 31/12/2024 |   |

4. Filtrer la liste en sélectionnant les usagers ayant le statut « En attente »

| Présenta                                                                                                    | tion   Acti                         | ions de médiation           | Formations                  | Expos et outils d'animati | on   Collections         | Mes démarches |  |  |  |
|----------------------------------------------------------------------------------------------------|-------------------------------------|-----------------------------|-----------------------------|---------------------------|--------------------------|---------------|--|--|--|
| Vous êtes ici : <u>Accueil</u> / <u>Mes informations</u> / Mes abonnés aux ressources numériques<br>Mes abonnés aux ressources numériques |                                     |                             |                             |                           |                          |               |  |  |  |
| Rechercher des<br>Saisir un nom,<br>Statut                                                                                                | abonnés<br>un prénom, un e-m        | ail                         | électionner le s<br>attente | tatut en                  | Rechercher               | Effacer       |  |  |  |
| - Sélectionne<br>- Sélectionne<br><b>En attente</b><br>Validé<br>Refusé<br>Expiré<br>À revalider<br>Expire bientô                         | r un statut -<br>r un statut -<br>k |                             |                             |                           |                          | ~)            |  |  |  |
| Validé<br>Validé                                                                                                    | TEST<br>TEST5                       | Bibliodyssee<br>Prénomtest5 | 15/03/2024<br>14/03/2024    | 15/03/2024                | 30/03/2025<br>29/03/2025 | C<br>C        |  |  |  |

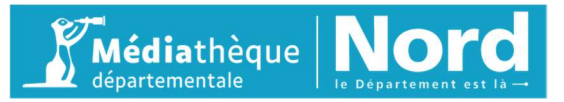

5. Modifier le statut en cliquant sur le bouton au bout de la ligne

| <b>Présenta</b>                        | <b>lédia</b> thé<br>partementale<br>tion   Action | <b>èque</b><br>du Nord<br>ns de médiation | Formations                      | Je recherch<br>Expos et outils d'animation | e<br>  Collections | Q<br>Recherche détaillée<br>Mes démarches |
|----------------------------------------|---------------------------------------------------|-------------------------------------------|---------------------------------|--------------------------------------------|--------------------|-------------------------------------------|
| Vous êtes ici :                        | Accueil / Mes inforr                              | mations / Mes abor                        | abonnés aux ressources numériqu | essources numé                             | riques             |                                           |
| Saisir un nom,<br>Statut<br>En attente | abonnes<br>un prénom, un e-mail.                  |                                           |                                 | Cliquer sur le bo<br>pour modifier le      | outon<br>statut    | Effacer                                   |
| 1 abonné<br><u>Statut</u>              | Nom                                               | Prénom                                    | Date inscription <i>▼</i>       | Date début validité.                       | Date expiration    |                                           |
| En attente                             | BBOTEST                                           | Test                                      | 10/01/2024                      | 26/03/2024                                 |                    | ß                                         |

# 6. Sélectionner le statut selon la situation

| Présentation            | Actions de médiation |   | Formations | ļĮ, | Expos et outils d'animation | ļ    | Collections | ļ | Mes démarches |
|-------------------------|----------------------|---|------------|-----|-----------------------------|------|-------------|---|---------------|
| Vous êtes ici : Accueil |                      |   |            |     |                             |      |             |   |               |
| Informations            |                      |   |            |     |                             |      |             |   |               |
| Nom *                   |                      |   |            |     |                             |      |             |   |               |
| BBOTEST                 |                      |   |            |     |                             |      |             |   |               |
| Prénom *                |                      |   |            |     |                             |      |             |   |               |
| Test                    |                      |   |            |     |                             |      |             |   |               |
| Adresse e-mail *        |                      |   |            |     |                             |      |             |   |               |
| testmd59@yopmail.com    |                      |   |            |     |                             |      |             |   |               |
| Date de naissance *     |                      |   |            |     |                             |      |             |   |               |
| 12                      | ~                    | 0 | ctobre     |     | ~                           | 2008 |             |   | ~             |
| Ville *                 |                      |   |            |     |                             |      |             |   | )             |
| Test                    |                      |   |            |     |                             |      |             |   |               |
| Statut                  |                      |   |            |     | S                           | éle  | ctionner    |   |               |
| Date d'inscription      |                      |   |            |     |                             | le   | statut      |   |               |
| 10-01-2024              |                      |   |            |     |                             |      |             |   |               |
| Statut                  |                      |   |            |     |                             |      |             |   |               |
| En attente              |                      |   |            |     |                             |      |             |   | ~             |
| En attente              |                      |   |            |     |                             |      |             |   | 1             |
| Validé<br>Refusé        |                      |   |            |     |                             |      |             |   |               |

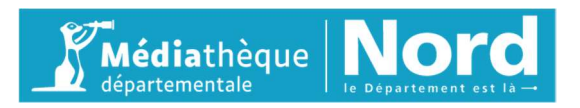

### 7. Statut « Validé »

La personne est bien adhérente à la bibliothèque.

- Il faut donc activer le statut « Validé ».
- Renseigner la date de début de validité. La date d'expiration est calculée automatiquement.
- Enregistrer les modifications.

| 100.073                                                                                                    |                |                                                                                |        |                                  |
|----------------------------------------------------------------------------------------------------|----------------|--------------------------------------------------------------------------------|--------|----------------------------------|
| 880                                                                                                    |                |                                                                                |        |                                  |
| Prénom *                                                                                                    |                |                                                                                |        |                                  |
| Lecteur                                                                                                    |                |                                                                                |        |                                  |
| Adresse e-mail *                                                                                                    |                |                                                                                |        |                                  |
| bbolecteur@yopmail.com                                                                                                    |                |                                                                                |        |                                  |
| Date de naissance *                                                                                                    |                |                                                                                |        |                                  |
| 1                                                                                                    | ~              | Janvier                                                                        | × 2010 | ~                                |
| /ille *                                                                                                    |                |                                                                                |        |                                  |
| Le Quesnoy                                                                                                    |                |                                                                                |        |                                  |
| Statut                                                                                                    |                |                                                                                |        |                                  |
| Date d'inscription                                                                                                    |                |                                                                                |        |                                  |
|                                                                                                    |                |                                                                                |        |                                  |
| 29-03-2024                                                                                                    |                |                                                                                |        | Cliquer pour                     |
| 29-03-2024<br>Statut                                                                                                    |                |                                                                                |        | enregistrer les                  |
| 29-03-2024<br>Statut<br>Validé                                                                                                    |                |                                                                                |        | enregistrer les<br>modifications |
| 29-03-2024<br>Statut<br>Validé                                                                                                    |                |                                                                                |        | enregistrer les<br>modifications |
| 29-03-2024<br>Statut<br>Validé<br>Le passage vers le statut "Validé" et l'enregist                                                                   | trement envole | un email d'information à l'abonné.                                             |        | enregistrer les<br>modifications |
| 29-03-2024<br>Statut<br>Validé<br>Le passage vers le statut "Validé" et l'enregist<br>Date de début de validité *                                    | trement envole | un email d'information à l'abonné.                                             |        | enregistrer les<br>modifications |
| 29-03-2024<br>statut<br>Validé<br>Le passage vers le statut "Validé" et l'enregist<br>vate de début de validité *<br>29-03-2024                      | trement envoie | un email d'information à l'abonné.<br>enseigner la date                        |        | enregistrer les<br>modifications |
| 29-03-2024<br>statut<br>Validé<br>Le passage vers le statut "Validé" et l'enregist<br>pate de début de validité *<br>29-03-2024<br>Date d'expiration | rement envoie  | un email d'information à l'abonné.<br>enseigner la date<br>e début de validité |        | enregistrer les<br>modifications |

• Un mail d'information est envoyé automatiquement à l'abonné lorsque la validation est enregistrée.

| Médiathèque départementale du Nord : validation de votre inscription                                        |  |
|----------------------------------------------------------------------------------------------------|--|
| Bonjour,                                                                                                    |  |
| Suite à la validation de votre inscription, vous pouvez maintenant accéder à votre compte sur BibliOdyssée. |  |
|                                                                                                    |  |
| L'équipe de la Médiathèque départementale du Nord                                                           |  |
| DGO HORIZ COULEUR BD MdN RVB                                                                                |  |

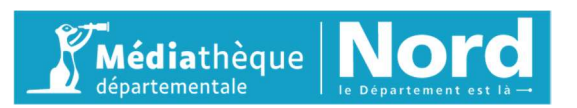

### 8. Statut « Refusé »

- La personne n'est pas adhérente à la bibliothèque. Il faut donc activer le statut « refusé »
- Enregistrer les modifications

| Informations                                                                                     |                                          |
|--------------------------------------------------------------------------------------------------|------------------------------------------|
| Nom *                                                                                            |                                          |
| BBOTEST                                                                                          |                                          |
| Prénom *                                                                                         |                                          |
| Test                                                                                             |                                          |
| Adresse e-mail *                                                                                 |                                          |
| testmd59@yopmail.com                                                                             |                                          |
| Date de naissance *                                                                              |                                          |
| 12 v Octobre                                                                                     | ✓ 2008 ✓                                 |
| Ville *                                                                                          |                                          |
| Test                                                                                             |                                          |
| Statut                                                                                           |                                          |
| Date d'inscription                                                                               |                                          |
| 10-01-2024                                                                                       | Cliquer pour                             |
| Statut                                                                                           | enregistreries                           |
| Refusé                                                                                           | modifications                            |
| Le passage vers le statut "Refusé" et l'enregistrement envoie un email d'information à l'abonné. |                                          |
|                                                                                                  | Annuler Enregistrer Enregistrer & fermer |

• Un mail d'information est envoyé automatiquement à l'abonné lorsque le changement de statut est enregistré.

| Médiathèque départementale du Nord : rejet de votre inscription<br>A Médiathèque départementale du Nord <mediathequedunord.communication@lenord.fr> Vendredi 29 mars 2024 10:28:38</mediathequedunord.communication@lenord.fr> | Délivrabilité                                                     | Répondre | Cransférer | Imprimer | Supprimer |  |  |
|----------------------------------------------------------------------------------------------------|-------------------------------------------------------------------|----------|------------|----------|-----------|--|--|
| Bonjour,                                                                                                    |                                                                   |          |            |          |           |  |  |
| Malheureusement, votre demande d'inscription a été refusée par votre bibliothèque.                                                                                                    |                                                                   |          |            |          |           |  |  |
| Merci de vous rapprocher d'elle pour de plus amples informations.                                                                                                    | Merci de vous rapprocher d'elle pour de plus amples informations. |          |            |          |           |  |  |
| L'équipe de la Médiathèque départementale du Nord                                                                                                    |                                                                   |          |            |          |           |  |  |
| LOGO HORIZ COULEUR BD MdN RVB                                                                                                    |                                                                   |          |            |          |           |  |  |
| https://mediathequedepartementale.lenord.fr/                                                                                                    |                                                                   |          |            |          |           |  |  |
|                                                                                                    |                                                                   |          |            |          |           |  |  |

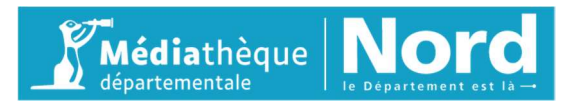